1. Create a new project in Android Studio as shown below by clicking on 'New Proj

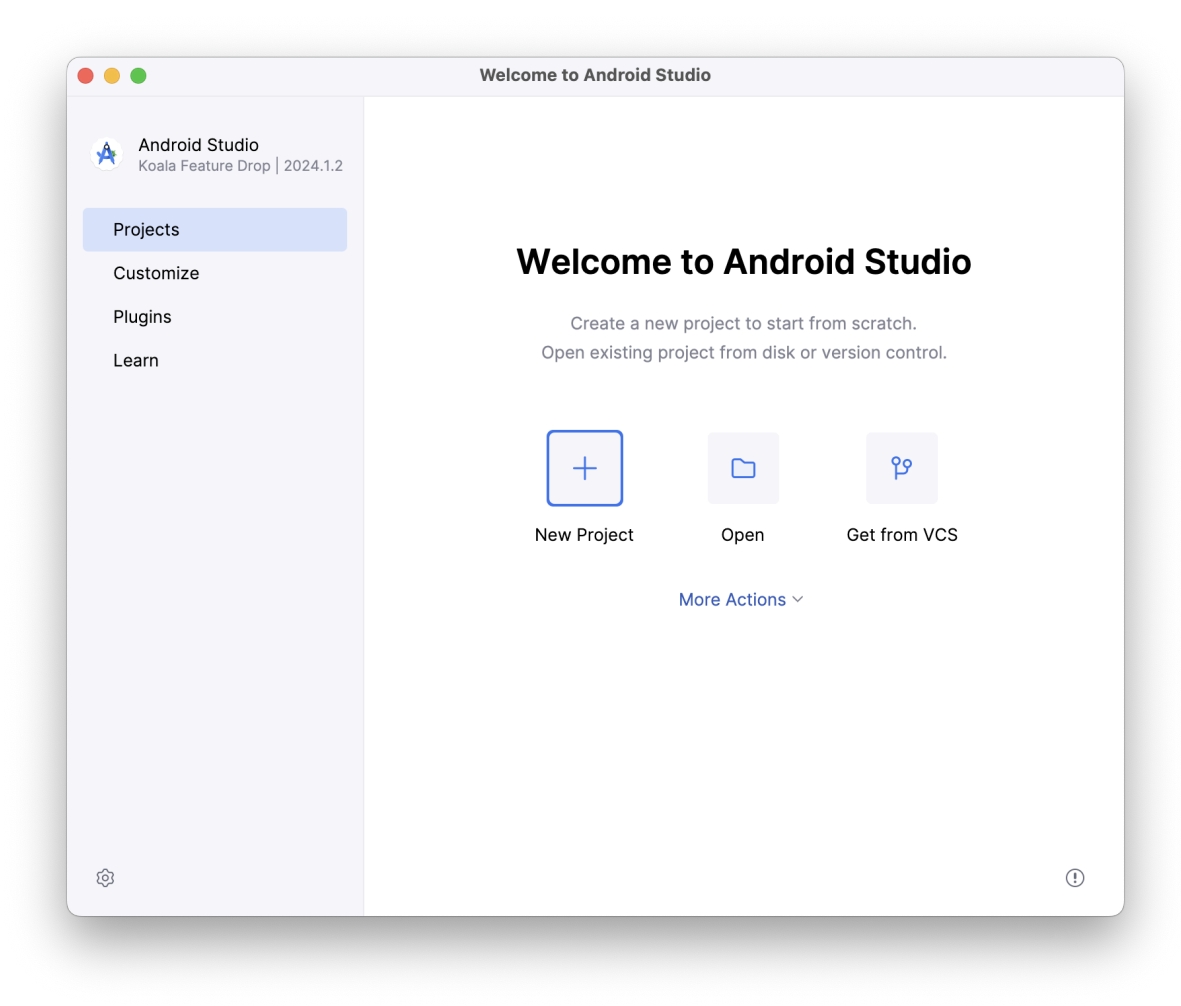

2. Select 'Empty Views Activity' under the 'Phone and Tablet' tab. Click Next.

|                      | <ul> <li>←</li> </ul>            | PROJECT                                                                                                    |
|----------------------|----------------------------------|----------------------------------------------------------------------------------------------------|
| []                   |                                  |                                                                                                    |
|                      |                                  | <b>•</b>                                                                                                    |
| ·*                   |                                  |                                                                                                    |
|                      |                                  |                                                                                                    |
| No Activity          | Empty Activity                   | Gemini API Starter                                                                                                    |
| ¢ :                  | ¢ I                              | ¢                                                                                                    |
| Basic Views Activity | Bottom Navigation Views Activity | Empty Views Activity                                                                                                    |
|                      |                                  | <b>P</b>                                                                                                    |
|                      | Cancel Previous                  | Next Finish                                                                                                    |
|                      | No Activity                      | No Activity Empty Activity   Image: Straight of the straight of the stra |

- 3. Configure your project.
  - a. Give the project a name.
  - b. Make sure the language is Java
  - c. The minimum API level should be enough so that the application runs on most devices.

| Click on finish and wait f | or the project to l | build itself. |
|----------------------------|---------------------|---------------|
|----------------------------|---------------------|---------------|

|                                | ······,···                                                             |
|--------------------------------|------------------------------------------------------------------------|
| Empty Views Activity           |                                                                        |
| Creates a new empty activity   |                                                                        |
| Name                           | ListyCity                                                              |
| Package name                   | com.example.listycity                                                  |
| Save location                  | /Users/work/Documents/Cmput 301 Labs/WK 2 Demo                         |
| Language                       | Java 🗸                                                                 |
| Minimum SDK                    | API 24 ("Nougat"; Android 7.0)                                         |
|                                | Your app will run on approximately 97.4% of devices.<br>Help me choose |
| Build configuration language ( | Kotlin DSL (build.gradle.kts) [Recommended]                            |
| 🔺 Save location should not c   | contain whitespace, as this can cause problems with the NDK tools.     |
|                                | Cancel Previous Next Finish                                            |

4. Navigate to app/res/layout directory in the 'Project' pane. Then right click on the 'layout' directory and then click on 'New' and then 'Layout Resource file'

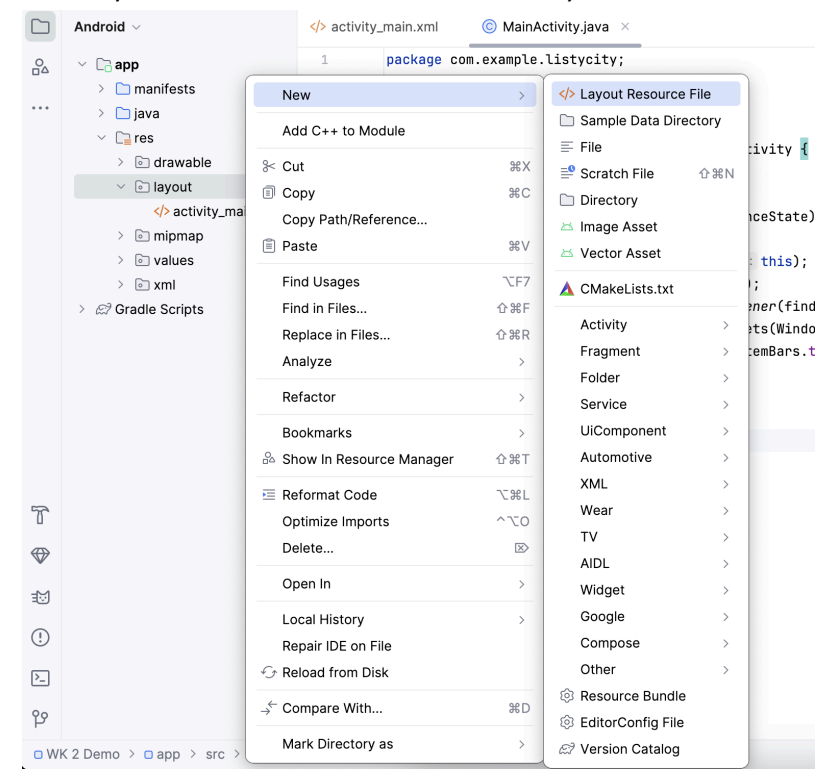

5. Give a name to the layout resource file with the extension '.xml'. Then rename the "Root element" to "TextView", and then press 'OK'.

| ile name:                                                                                                    | content.xml                           |        |                 |
|----------------------------------------------------------------------------------------------------|---------------------------------------|--------|-----------------|
| Root element:                                                                                                    | TextView                              |        |                 |
| Source set:                                                                                                    | main src/main/res                     |        |                 |
| Directory name:                                                                                                    | layout                                |        |                 |
| vailable qualifie                                                                                                    | ers:                                  | Choser | n qualifiers:   |
| Country Coo Ketwork Co Country Coo Country Country Coo Country Country Co | de<br>de<br>stion<br>reen Width<br>th | >>     | Nothing to show |
| Size Size Ratio                                                                                                    |                                       |        | Cancel          |

6. Now go to 'content.xml' under res/layout and then add a TextView with the following properties. Make sure the 'Text' tab is selected. Make sure you add an 'id' to the TextView.

|                | ListyCity Version control                                                                                                    | ř.                     | tê Medium Phone API35 ∨ 🛆 app ∨ ▷ 13: : To CA Ξ5 1,5 <i>#2</i> ,7 C 16                             | 97 (S |
|----------------|----------------------------------------------------------------------------------------------------|------------------------|----------------------------------------------------------------------------------------------------|-------|
|                | Android ~                                                                                                    | > activ                | ity_main.xml © MainActivity.java 🚸 content.xml ×                                                   | Ξ     |
| <u>₽</u> 4<br> | <ul> <li>C app</li> <li>manifests</li> <li>java</li> <li>res</li> <li>reframe</li> <li>reframe</li> <li>layout</li> <li>solution</li> <li>solution</li> <li>solution</li> </ul> | 1<br>2<br>3<br>4<br>5  | <pre><?xml version="1.0" encoding="utf-8"?></pre>                                                  | × &   |
|                |                                                                                                    | 6<br>7<br>8<br>9<br>10 | <pre>android:padding="20dp" android:text="sample_text" android:textSize="40sp"&gt;          </pre> |       |

7. Go to activity\_main.xml under the res/layout directory and add a 'ListView' inside the 'constraintlayout' viewgroup. Make sure you add an 'id' attribute to the 'ListView'.

| ••         | LC ListyCity      Version control                          | ~          | 🖺 Medium Phone API 35 🗸 🖂 app 🗸 🖒 🏦 🏹 여숙                                                                                                    | ≣ ¢     | <i>e</i> ? Q            | \$         | þ |
|------------|------------------------------------------------------------|------------|----------------------------------------------------------------------------------------------------|---------|-------------------------|------------|---|
|            | Android $\sim$ $\bigcirc$ $\diamond$ $\times$ $\vdots$ $-$ | 🚸 activi   | ty_main.xml × (i) MainActivity.java 4 content.xml                                                                                                    |         | 10 🖾                    | : <i>L</i> | 7 |
| 20         | Chapp                                                      | 1          | xml version="1.0" encoding="utf-8"?                                                                                                    |         | <u>@</u> 1 <u>@</u> 1 ~ | · ~ ~      | 9 |
| 00         | > 🗀 manifests                                              | 2 🔘        | <androidx.constraintlayout.widget.constraintlayout <="" td="" xmlns:android="http://schemas.android.com/apk/res&lt;/td&gt;&lt;td&gt;/android"><td></td><td></td><td>ĺ</td></androidx.constraintlayout.widget.constraintlayout> |         |                         | ĺ          |   |
|            | > 🗀 java                                                   | 3          | xmlns:app="http://schemas.android.com/apk/res-auto"                                                                                                    |         |                         | 3          | 3 |
|            | res                                                        | 4          | <pre>xmlns:tools="http://schemas.android.com/tools"</pre>                                                                                                    |         |                         | -          | 1 |
|            | > 🖻 drawable                                               | 5          | android:id="@+id/main"                                                                                                    |         |                         | le         | 2 |
|            | <ul> <li>Iayout</li> </ul>                                 | 6          | android:layout_width="match_parent"                                                                                                    |         |                         | 4          |   |
|            | activity_main.xml                                          | 7          | android:layout_height="match_parent"                                                                                                    |         |                         |            |   |
|            | >content.xml                                               | 8          | <pre>tools:context=".MainActivity"&gt;</pre>                                                                                                    |         |                         | [[         | j |
|            | > 🖻 mipmap                                                 | 9          |                                                                                                    |         |                         |            |   |
|            | > in values                                                | 10         | <listview< td=""><td></td><td></td><td></td><td></td></listview<>                                                                                                    |         |                         |            |   |
|            | > 🗈 xml                                                    | 11         | android:id="@+id/city_list"                                                                                                    |         |                         |            |   |
|            | > @ Gradle Scripts                                         | 12         | android:layout_width="match_parent"                                                                                                    |         |                         |            |   |
|            |                                                            | 13         | android:layout_height="match_parent">                                                                                                    |         |                         |            |   |
|            |                                                            | 14         |                                                                                                    |         |                         |            |   |
|            |                                                            | 15         |                                                                                                    |         |                         |            |   |
|            |                                                            | 16         |                                                                                                    |         |                         |            |   |
|            |                                                            | 17         |                                                                                                    |         |                         |            |   |
|            |                                                            |            |                                                                                                    |         |                         |            |   |
|            |                                                            |            |                                                                                                    |         |                         |            |   |
|            |                                                            |            |                                                                                                    |         |                         |            |   |
|            |                                                            |            |                                                                                                    |         |                         |            |   |
|            |                                                            |            |                                                                                                    |         |                         |            |   |
| 10         |                                                            |            |                                                                                                    |         |                         |            |   |
| $\bigcirc$ |                                                            |            |                                                                                                    |         |                         |            |   |
| 0          |                                                            |            |                                                                                                    |         |                         |            |   |
| >_         |                                                            |            |                                                                                                    |         |                         |            |   |
| 0.0        |                                                            |            |                                                                                                    |         |                         |            |   |
| р          |                                                            | androidx.  | constraintlayout.widget.ConstraintLayout > ListView                                                                                                    |         |                         |            |   |
| O WK       | 2 Demo > □ app > src > □ main > r                          | es > layou | ıt > � activity_main.xml 12:44 LF                                                                                                    | UTF-8 🛄 | 4 spaces                | ď ()       |   |
|            |                                                            |            |                                                                                                    |         |                         |            | đ |

- 8. Now let's head over to the MainActivity.java file which will contain the logic for mapping the data to the 'ListView' so that it can be shown as a scrolling list.
- 9. Create References for the 'ListView' along with a reference for 'ArrayAdapter' and an 'ArrayList'.

| Android $\sim$ $\bigcirc$ $\diamond$ $\stackrel{\scriptstyle \times}{}$ $\stackrel{\scriptstyle -}{}$ | > activity_main | .xml 💿 MainActivity.java 🛛 💠 content.xml                                 |   |
|----------------------------------------------------------------------------------------------------|-----------------|--------------------------------------------------------------------------|---|
| 🗸 🕞 app                                                                                               | 2               |                                                                          | 4 |
| > 🗅 manifests                                                                                         | 3 >             | import                                                                   |   |
| 🗸 🗀 java                                                                                              | 14              |                                                                          |   |
| <ul> <li>com.example.listycity</li> </ul>                                                             | 15 > < >        | nublic class MainActivity extends AnnComnatActivity {                    |   |
| C MainActivity                                                                                        | 10 0 11         |                                                                          |   |
| > com.example.listycity (and                                                                          | 16              |                                                                          |   |
| > com.example.listycity (tes                                                                          | 17              | // Declare the variables so that you will be able to reference it later. |   |
| ✓ □ res                                                                                               | 18              | ListView cityList: no usages                                             |   |
| > 🖻 drawable                                                                                          |                 |                                                                          |   |
| <ul> <li>Iayout</li> </ul>                                                                            | 19              | ArrayAdapter <string> cityAdapter; no usages</string>                    |   |
| >activity_main.xml                                                                                    | 20              | ArrayList <string> dataList; no usages</string>                          |   |
| ch content und                                                                                        |                 |                                                                          |   |

- 10. Now inside the onCreate() method, we write the logic that will help to bind the data to the 'ListView'.
  - a. First find the reference to the 'ListView' using findViewById() and assign it to the reference 'cityList'.
  - b. Then declare a string array consisting of cities which can be fed into the 'ListView' later.
  - c. Create a new 'ArrayList' and assign it to the reference 'dataList'. This will contain the data (the string array of cities).
  - d. Add the data(string array containing city names) to the 'dataList' as shown in the picture below.
  - e. Now we have to link the content.xml to the 'dataList' so that each element will be displayed in a separate row in the list.

f. Finally, we connect the 'ListView' to the 'ArrayAdapter' (cityAdapter) which will show each 'TextView' in the form of a scrolling list.

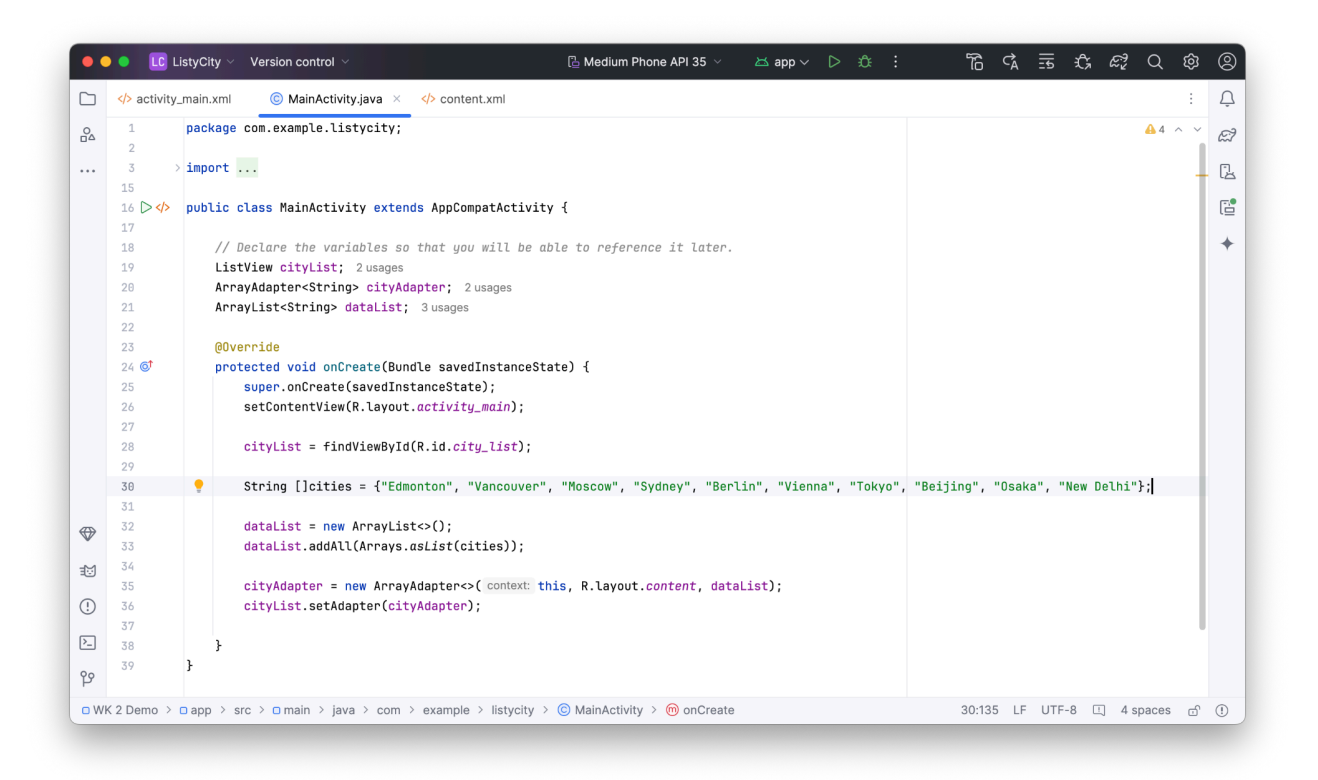